# Internet Appointed Representative Individual Registration

## Table of Contents

#### 1.1. Register –Individuals and Staff

| Social Security Online              | Appointed Representative Services                                                                                                    |
|-------------------------------------|----------------------------------------------------------------------------------------------------|
| www. <u>s</u> ocialsecurity.gov     |                                                                                                    |
| Bob Businessman                     | Registration of Individuals and Staff for<br>Appointed Representative Services                                                                                                    |
|                                     | What You Will Need to Complete Your Registration                                                                                                    |
|                                     | <ul> <li>If you are an attorney or a non-attorney eligible for direct payment and you want us to send<br/>payments directly to you, you will need to provide a tax address and banking information.</li> </ul>                                                                                                    |
|                                     | <ul> <li>If you provide services for:         <ul> <li>an entity or firm appointed as a representative, you will need the entity's Employer Identification Number (EIN).</li> <li>What is an EIN?</li> </ul> </li> </ul>                                                                                             |
|                                     | o an individual representative, you will need his or her Representative ID (Rep ID) and the<br>name that he or she used when registering with us. If the individual does not have a Rep ID,<br>he or she must register with us and receive his or her Rep ID <b>before you complete your</b><br><b>registration.</b> |
|                                     |                                                                                                    |
|                                     | View Privacy Act information                                                                                                    |
|                                     | View Paperwork Reduction Act                                                                                                    |
| Form Approved:<br>OMB No. 0960-0732 | Exit Next>                                                                                                    |
| www. <u>s</u> ocialsecurity.gov     |                                                                                                    |

| www.socialsecurity.gov         Home         Questions?         Contact Us          Contact Us          Search         Col                                                                                                    | Social Security Online | Appointed Representatives                                                                                                    | *      | TX+ |
|----------------------------------------------------------------------------------------------------|------------------------|----------------------------------------------------------------------------------------------------|--------|-----|
| <ul> <li>Privacy Act Statement</li> <li>Collection and Use of Personal Information</li> <li>Sections 205(a) and 1631(d) of the Social Security Act, as amended, authorize us to collect this information. The information you provide will be used to facilitate direct payment of authorized fees and to meet the reporting requirements of the law.</li> <li>The information you furnish on this form is voluntary. However, failure to provide the requested information will prevent you from serving as an appointed representative.</li> <li>We generally use the information you supply for the purpose of facilitating payments. However, we may use if for the administration and integrity of Social Security programs. We may also disclose information to another person or to another agency in accordance with approved routine uses, which include but are not limited to the following:</li> <li>To enable a third party or an agency to assist Social Security in establishing rights to Social Security benefits and/or coverage.</li> <li>To make determinations for eligibility in similar health and income maintenance programs at the Federal, state, and local level; and</li> <li>To facilitate statistical research, audit or investigative activities necessary to ensure the integrity of Social Security programs. We calcularly of Social Security programs in the federal, state, and local level; and buse of local government agencies. Information for social Security programs are the federal, state, and local level; and buse of local government agencies. Information for social security programs. Compare our records with records kept by other Federal, state, or local government agencies. Information for administered benefit programs and buse requests or folgament agencies. Information for administered benefit programs and buse of local advertimes and our moverans and externs is advertime programs. Advecting programs.</li> </ul> | www.socialsecurity.gov | Home   Questions? 🔻   Contact Us 🔻                                                                                                    | Search | GO  |
| Collection and Use of Personal Information         Sections 205(a) and 1631(d) of the Social Security Act, as amended, authorize us to collect this information. The information you provide will be used to facilitate direct payment of authorized fees and to meet the reporting requirements of the law.         The information you furnish on this form is voluntary. However, failure to provide the requested information will prevent you from serving as an appointed representative.         We generally use the information you supply for the purpose of facilitating payments. However, we may use if for the administration and integrity of Social Security programs. We may also disclose information to another person or to another agency in accordance with approved routine uses, which include but are not limited to the following:         1. To enable a third party or an agency to assist Social Security in establishing rights to Social Security benefits and/or coverage;         2. To comply with Federal laws requiring the release of information from Social Security records (e.g., to the Government Accountability Office and Department of Veterans' Affairs);         3. To ake determinations for eligibility in similar health and income maintenance programs at the Federal, state, and local level, and         4. To facilitate statistical research, audit or investigative activities necessary to ensure the integrity of Social Security programs. Matching programs compare our records with records kep by other Federal, state, or local government agencies. Information for these matching programs and for repayment of ayments or delinquent debts under these programs.                                                                                                    | ***********            | Privacy Act Statement                                                                                                    |        |     |
| <ul> <li>Sections 206(a) and 1631(d) of the Social Security Act, as amended, authorize us to collect this information. The information you provide will be used to facilitate direct payment of authorized fees and to meet the reporting requirements of the law.</li> <li>The information you furnish on this form is voluntary. However, failure to provide the requested information will prevent you from serving as an appointed representative.</li> <li>We generally use the information you supply for the purpose of facilitating payments. However, we may use it for the administration and integrity of Social Security programs. We may also disclose information to another preson or to another agency in accordance with approved routine uses, which include but are not limited to the following: <ol> <li>To enable a third party or an agency to assist Social Security in establishing rights to Social Security benefits and/or coverage;</li> <li>To comply with Federal laws requiring the release of information from Social Security records (e.g., to the Government Accountability Office and Department of Vetrans' Affairs);</li> <li>To make determinations for eligibility in similar health and income maintenance programs at the Federal, state, and local level; and</li> <li>To facilitate statistical research, audit or investigative activities necessary to ensure the integrity of Social Security programs.</li> </ol> </li> </ul>                                                                                                    |                        | Collection and Use of Personal Information                                                                                                    |        |     |
| <ul> <li>The information you furnish on this form is voluntary. However, failure to provide the requested information will prevent you from serving as an appointed representative.</li> <li>We generally use the information you supply for the purpose of facilitating payments. However, we may use if for the administration and integrity of Social Security programs. We may also disclose information to another preson or to another agency in accordance with approved routine uses, which include but are not limited to the following: <ol> <li>To enable a third party or an agency to assist Social Security in establishing rights to Social Security benefits and/or coverage;</li> <li>To comply with Federal laws requiring the release of information from Social Security records (e.g., to the Government Accountability Office and Department of Veterans' Affairs);</li> <li>To make determinations for eligibility in similar health and income maintenance programs at the Federal, state, and local level, and</li> <li>To facilitate statistical research, audit or investigative activities necessary to ensure the integrity of Social Security programs.</li> </ol> </li> <li>We may also use the information you provide in computer matching programs. Matching programs compare our records with records kept by other Federal, state, or local government agencies. Information from these matching programs and for repayment of payments or delinquent debts under these programs.</li> </ul>                                                                                                    |                        | Sections 205(a) and 1631(d) of the Social Security Act, as amended, authorize us to collect this<br>information. The information you provide will be used to facilitate direct payment of authorized fees and to<br>meet the reporting requirements of the law.                                                                                                    |        |     |
| <ul> <li>We generally use the information you supply for the purpose of facilitating payments. However, we may use it for the administration and integrity of Social Security programs. We may also disclose information to another person or to another agency in accordance with approved routine uses, which include but are not limited to the following:</li> <li>1. To enable a third party or an agency to assist Social Security in establishing rights to Social Security benefits and/or coverage;</li> <li>2. To comply with Federal laws requiring the release of information from Social Security records (e.g., to the Government Accountability Office and Department of Veterans' Affairs);</li> <li>3. To make determinations for eligibility in similar health and income maintenance programs at the Federal, state, and local level; and</li> <li>4. To facilitate statistical research, audit or investigative activities necessary to ensure the integrity of Social Security programs. We may also use the information you provide in computer matching programs. Matching programs compare our records with records kept by other Federal, state, or local government agencies. Information from these matching programs can be used to establish or verify a person's eligibility for Federaly-funded or administered benefit programs and for repayment of payments or delinquent debts under these programs.</li> </ul>                                                                                                    |                        | The information you furnish on this form is voluntary. However, failure to provide the requested information<br>will prevent you from serving as an appointed representative.                                                                                                    |        |     |
| <ol> <li>To enable a third party or an agency to assist Social Security in establishing rights to Social<br/>Security benefits and/or coverage;</li> <li>To comply with Federal laws requiring the release of information from Social Security records (e.g.,<br/>to the Government Accountability Office and Department of Veterans' Affairs);</li> <li>To make determinations for eligibility in similar health and income maintenance programs at the<br/>Federal, state, and local level; and</li> <li>To facilitate statistical research, audit or investigative activities necessary to ensure the integrity of<br/>Social Security programs.</li> <li>We may also use the information you provide in computer matching programs. Matching programs<br/>compare our records with records kept by other Federal, state, or local government agencies. Information<br/>from these matching programs can be used to establish or verify a person's eligibility for Federally-funded<br/>or administered benefit programs and for repayment of payments or delinquent debts under these<br/>programs.</li> </ol>                                                                                                    |                        | We generally use the information you supply for the purpose of facilitating payments. However, we may<br>use it for the administration and integrity of Social Security programs. We may also disclose information<br>to another person or to another agency in accordance with approved routine uses, which include but are<br>not limited to the following:                                                                          |        |     |
| <ul> <li>2. To comply with Federal laws requiring the release of information from Social Security records (e.g., to the Government Accountability Office and Department of Veterans' Affairs);</li> <li>3. To make determinations for eligibility in similar health and income maintenance programs at the Federal, state, and local level; and</li> <li>4. To facilitate statistical research, audit or investigative activities necessary to ensure the integrity of Social Security programs.</li> <li>We may also use the information you provide in computer matching programs. Matching programs compare our records with records kept by other Federal, state, or local government agencies. Information from these matching programs can be used to establish or verify a person's eligibility for Federally-funded or administered benefit programs and bused to repayment of payments or delinquent debts under these programs.</li> </ul>                                                                                                    |                        | <ol> <li>To enable a third party or an agency to assist Social Security in establishing rights to Social<br/>Security benefits and/or coverage;</li> </ol>                                                                                                    |        |     |
| <ul> <li>3. To make determinations for eligibility in similar health and income maintenance programs at the Federal, state, and local level; and</li> <li>4. To facilitate statistical research, audit or investigative activities necessary to ensure the integrity of Social Security programs.</li> <li>We may also use the information you provide in computer matching programs. Matching programs compare our records with records kept by other Federal, state, or local government agencies. Information from these matching programs can be used to establish or verify a person's eligibility for Federally-funded or administered benefit programs and for repayment of payments or delinquent debts under these programs.</li> </ul>                                                                                                    |                        | <ol> <li>To comply with Federal laws requiring the release of information from Social Security records (e.g.,<br/>to the Government Accountability Office and Department of Veterans' Affairs);</li> </ol>                                                                                                    |        |     |
| <ul> <li>4. To facilitate statistical research, audit or investigative activities necessary to ensure the integrity of<br/>Social Security programs.</li> <li>We may also use the information you provide in computer matching programs. Matching programs<br/>compare our records with records kept by other Federal, state, or local government agencies. Information<br/>from these matching programs can be used to establish or verify a person's eligibility for Federally-funded<br/>or administered benefit programs and for repayment of payments or delinquent debts under these<br/>programs.</li> <li>Additional information reparting this form, routine uses of information, and our programs and systems, is</li> </ul>                                                                                                    |                        | <ol> <li>To make determinations for eligibility in similar health and income maintenance programs at the<br/>Federal, state, and local level; and</li> </ol>                                                                                                    |        |     |
| We may also use the information you provide in computer matching programs. Matching programs<br>compare our records with records kept by other Federal, state, or local government agencies. Information<br>from these matching programs can be used to establish or verify a person's eligibility for Federally-funded<br>or administered benefit programs and for repayment of payments or delinquent debts under these<br>programs.                                                                                                    |                        | <ol> <li>To facilitate statistical research, audit or investigative activities necessary to ensure the integrity of<br/>Social Security programs.</li> </ol>                                                                                                    |        |     |
| Additional information regarding this form routine uses of information, and our programs and systems is                                                                                                    |                        | We may also use the information you provide in computer matching programs. Matching programs<br>compare our records with records kept by other Federal, state, or local government agencies. Information<br>from these matching programs can be used to establish or verify a person's eligibility for Federally-funded<br>or administered benefit programs and for repayment of payments or delinquent debts under these<br>programs. |        |     |
| available online at <u>www.socialsecurity.gov</u> or at your <u>local Social Security office</u> .                                                                                                    |                        | Additional information regarding this form, routine uses of information, and our programs and systems, is<br>available online at <u>www.socialsecurity.gov</u> or at your <u>local Social Security office</u> .                                                                                                    |        |     |

#### 1.1.2.

#### 1.1.3.

| Social Security Online               | Paperwork Reduction Act                                                                                                    | - 🖈 🗭 👘 👘                                                                                                    | * ***                                                                                                    |
|--------------------------------------|----------------------------------------------------------------------------------------------------|----------------------------------------------------------------------------------------------------|----------------------------------------------------------------------------------------------------|
| www.socialsecurity.gov               | Home   Questions? 👻   Contact Us 👻                                                                                                    |                                                                                                    | Search GO                                                                                                 |
| ***********                          | Paperwork Reduction Act State                                                                                                    | ement                                                                                                    |                                                                                                    |
| Paperwork Reduction Act<br>Statement | PAPERWORK REDUCTION ACT STAT<br>of 1995 requires us to notify you that<br>clearance requirements of 44 U.S.C. §<br>Paperwork Reduction Act of 1995. Yo<br>questions unless we display a valid O<br>number. We estimate that it will take y<br>instructions, gather the necessary fac | EMENT: The Paperwork<br>this information collecti<br>3507, as amended by S<br>u are not required to an<br>ffice of Management an<br><i>r</i> ou about 22 minutes to<br>ets, and answer the que | Reduction Act<br>on meets the<br>ection 2 of the<br>swer these<br>d Budget control<br>read the<br>stions. |

### 1.2. Register - Rep Standing

| Social Security Online                                                             | Appointed Representative Services                                                                                                    |
|------------------------------------------------------------------------------------|----------------------------------------------------------------------------------------------------|
| www.socialsecurity.gov                                                             |                                                                                                    |
| MARK KOCH<br>Log Out                                                               | Your Representational Standing                                                                                                    |
| <ol> <li>Standing</li> <li>Provide Information</li> <li>Attestations</li> </ol>    | <ul> <li>Select one of the four choices below to indicate your standing:</li> <li>Attorney who is in good standing and admitted to practice law before the U.S. Supreme Court; a U.S. Federal, state, territorial, insular possession, or District of Columbia court; or is a member of a state bar if that membership carries with it the authority to practice law in that state.</li> <li>If you are not currently admitted and in good standing in at least one jurisdiction, you must register as a non-attorney.</li> </ul> |
| <ol> <li>4 Summary</li> <li>5 Sign &amp; Submit</li> <li>6 Confirmation</li> </ol> | <ul> <li>Non-Attorney who provides services to SSA claimants or beneficiaries either as an appointed representative or on behalf of an appointed representative, and</li> <li>What we mean by "on behalf of"</li> <li>You are not an attorney, or</li> <li>You were an attorney, but are not in good standing in at least one jurisdiction.</li> <li>Other (e.g. family member, friend, etc.), if you are not in the business of providing services to SSA claimants and</li> </ul>                                               |
|                                                                                    | beneficiaries, but are registering to be an appointed representative for someone such as a relative, friend, or other acquaintance. <back exit="" next=""></back>                                                                                                    |
| www.socialsecurity.gov                                                             |                                                                                                    |

#### 1.3. Register - Rep Standing - Attorney

| Social Securit <del>y</del> Online                                                 | Appointed Representative Services                                                                                                    |
|------------------------------------------------------------------------------------|----------------------------------------------------------------------------------------------------|
| www. <u>s</u> ocialsecurity.gov                                                    |                                                                                                    |
| Bob Businessman                                                                    | Your Bar and Court Information                                                                                                    |
|                                                                                    | * Indicates required information                                                                                                    |
| 1 Standing                                                                         | Attorney Information                                                                                                    |
| 2 Provide Information                                                              | *American Bar Association (ABA) Number:                                                                                                    |
| 3 Attestations                                                                     | □ Not an ABA Member                                                                                                    |
| <ul> <li>4 Summary</li> <li>5 Sign &amp; Submit</li> <li>6 Confirmation</li> </ul> | Provide the following information for <b>all U.S. courts and bars</b> (state and all Federal levels) to which you <b>are now or ever have been</b> admitted to practice as an attorney. When you are finished, choose the Next button to continue. |
|                                                                                    | *Location:<br>*Court or Bar:                                                                                                    |
|                                                                                    | *Year Admitted:<br>yyyyy<br>Court or Bar<br>License No. (if<br>issued):                                                                                                    |
|                                                                                    | *Present Standing:                                                                                                    |
|                                                                                    | Add Another Bar/Court                                                                                                    |
|                                                                                    | < Back Save & Exit Next >                                                                                                    |
| www. <u>s</u> ocialsecurity.gov                                                    |                                                                                                    |

#### 1.4. Register - Rep Standing - Attorney

| Social Securit <del>y</del> Online                                                   | Appointed Repre                                                                                                    | sentative Services                                                 |
|--------------------------------------------------------------------------------------|----------------------------------------------------------------------------------------------------|--------------------------------------------------------------------|
| www. <u>s</u> ocialsecurity.gov                                                      |                                                                                                    |                                                                    |
| Bob Businessman                                                                      | * Indicates required information                                                                                                    | rt Information                                                     |
| 1 Standing                                                                           | Attorney Information                                                                                                    |                                                                    |
| <ul> <li>2 Provide Information</li> <li>3 Attestations</li> <li>4 Summary</li> </ul> | *American Bar Association (ABA) Num                                                                                                    | ber:<br>S. courts and bars (state and all Federal levels) to which |
| 5 Sign & Submit<br>6 Confirmation                                                    | choose the Next button to continue.                                                                                                    | Present Standing                                                   |
|                                                                                      | Maryland State Bar Assn.                                                                                                    | Active/Good Standing Update                                        |
|                                                                                      | *Location: DC  Court or Bar: District of Columns *Year Admitted: 1969 yyyy Court or Bar License No. (if issued): *Present Standing: Suspended | ia Court of Appeals                                                |
|                                                                                      | < Back Sound Evit                                                                                                    | Novta                                                              |
| www. <u>s</u> ocialsecurity.gov                                                      |                                                                                                    | Next >                                                             |

#### 1.5. Register - Rep Standing - Non

| Social Securit <del>y</del> Online                                                                                                    | Appointed Representative Services                                                                                                    |
|----------------------------------------------------------------------------------------------------|----------------------------------------------------------------------------------------------------|
| www. <u>s</u> ocialsecurity.gov                                                                                                    |                                                                                                    |
| Bob Businessman                                                                                                    | Your Representation                                                                                                    |
|                                                                                                    | * Indicates required information                                                                                                    |
| <ol> <li>Standing</li> <li>Provide Information</li> <li>Attestations</li> <li>Summary</li> <li>Sign &amp; Submit</li> <li>Confirmation</li> </ol> | <ul> <li>*Are you now or do you in the future expect to be an appointed representative (not working for an entity/firm)?</li> <li>What is an entity?</li> <li>Yes C No</li> <li>*Do you work for at least one individual or entity/firm that will be appointed as a representative?</li> <li>C Yes O No</li> </ul> |
| www. <u>s</u> ocialsecurity.gov                                                                                                    | < Back Save & Exit Next >                                                                                                    |

#### 1.6. Register - Rep Standing - Other

| Social Security Online                                                             | Appointed Representative Services                                                                                                  |
|------------------------------------------------------------------------------------|----------------------------------------------------------------------------------------------------|
| www. <u>s</u> ocialsecurity.gov<br>Bob Businessman<br>Log Out                      | Representative Contact Information                                                                                                 |
| Standing     Provide Information                                                   | * Indicates required information Notice Address This is the information we will use to contact you about your work as an appointed |
| <ul> <li>4 Summary</li> <li>5 Sign &amp; Submit</li> <li>6 Confirmation</li> </ul> | representative.<br>*Address for receipt of SSA notices:<br>© 1234 Sample Drive, Baltimore, MD 12345<br>© Another address           |
|                                                                                    | *Telephone number:<br>C 555-555-5555<br>C Another phone number                                                                     |
| www. <u>s</u> ocialsecurity.gov                                                    | < Back Save & Exit Next >                                                                                                    |

#### 1.7. Register - Rep Standing - Other

| Social Securit <del>y</del> Online                                                                                          | Appointed Representative Services                                                                                                    |
|----------------------------------------------------------------------------------------------------|----------------------------------------------------------------------------------------------------|
| www. <u>s</u> ocialsecurity.gov<br>Bob Businessman<br>Log Out                                                               | Representative Contact Information                                                                                                    |
| <ol> <li>Standing</li> <li>Provide Information</li> <li>Attestations</li> <li>Summary</li> <li>Sign &amp; Submit</li> </ol> | <ul> <li>Indicates required information</li> <li>Notice Address</li> <li>This is the information we will use to contact you about your work as an appointed representative.</li> <li>*Address for receipt of SSA notices:</li> <li>C 1234 Sample Drive, Baltimore, MD 12345</li> <li>© Appther address</li> </ul> |
| 6 Confirmation                                                                                                    | *Country:<br>United States of America  *Street Address: *Line 1: Line 2: *City: *State: *ZIP Code: XXXXX - XXXX                                                                                                    |
|                                                                                                    | *Telephone number:<br>© 555-555-55555<br>(a) Another phone number<br>Phone Number: Extension:                                                                                                    |
| www.socialsecurity.gov                                                                                                    | < Back Save & Exit Next >                                                                                                    |

#### 1.8. Register - Your Individual Rep Info

| Social Security Online | Appointed Represen                                                                                                    | tative Servi                 | ces                   |               | *                    |
|------------------------|----------------------------------------------------------------------------------------------------|------------------------------|-----------------------|---------------|----------------------|
| www.socialsecurity.gov |                                                                                                    |                              |                       |               |                      |
| MARK KOCH              | Your Information as an Individual Representative                                                                                          |                              |                       |               |                      |
|                        | * Indicates required information                                                                                                    |                              |                       |               |                      |
| 1 Standing             |                                                                                                    |                              |                       |               |                      |
| 2 Provide Information  | Notice Address(es)                                                                                                    |                              |                       |               |                      |
| 3 Attestations         | Note: We will send your checks, if applicable                                                                                             | , and notices to the first a | ddress listed below.  |               |                      |
| 4 Summary              | * Address for receipt of SSA notices:                                                                                                    | 01                           | <b>0</b>              |               | _                    |
| 5 Sign & Submit        | Street Address                                                                                                    | City                         | State                 | Zip<br>40000  |                      |
| 6 Confirmation         | Sample Address, New Drive                                                                                                    | Ellipott City                | MD                    | 10000         | Update Delete        |
|                        | Jampie Audress, New Drive                                                                                                    | Emcontony                    | IND                   | 12343         | Condate Delete       |
|                        |                                                                                                    | Add Another Notice A         | Address               |               |                      |
|                        | Other Contact Information                                                                                                    |                              |                       |               |                      |
|                        | * Alternate Phone Number:<br>©8978978978<br>OAnother phone number                                                                         |                              |                       |               |                      |
|                        | Your Fax number at this entity:<br>●8978978978<br>○Another fax number                                                                     |                              |                       |               |                      |
|                        | Atternate Email Address (used for appointed re<br>©sample@email.com<br>OAnother email                                                     | epresentative services):     |                       |               |                      |
|                        | Are you currently eligible for direct pays<br>Social Security Act or regulations.)<br><u>         What is direct payment?</u><br>⊙Yes ONo | ment from SSA? (You red      | ceived notice that yo | u meet our re | quirements under the |
|                        | < Back Exit                                                                                                    |                              |                       |               | Next >               |
| www.socialsecurity.gov |                                                                                                    |                              |                       |               |                      |

#### 1.9. Register - Individual Rep Payment Info

| Social Security Online<br>www.socialsecurity.gov                                                 | Appointed Representative Services                                                                                                    |
|--------------------------------------------------------------------------------------------------|----------------------------------------------------------------------------------------------------|
| MARK KOCH                                                                                        | Individual Payment Information                                                                                                    |
| <ol> <li>Standing</li> <li>Provide Information</li> <li>Attestations</li> <li>Summary</li> </ol> | <ul> <li>Indicates required information</li> <li>Any information you list below will replace the information which you provided in the past. Tax Address information will be used to mail IRS Form 1099-MISC if we make direct payment to you as an individual representative.</li> <li>'Might you request direct payment for your representational services from SSA?</li> <li>Yes ONo</li> <li>Your Tax Address</li> </ul> |
| 5 Sign & Submit<br>6 Confirmation                                                                | <ul> <li>*What is your tax address?</li> <li>Sample Address, New Drive, Ellicott City, MD 12345</li> <li>Another address</li> </ul> Payment Method *What is your preferred payment method? Object Deposit to your U.S. bank account Object sent to the Notice address 9999 Wall Street, Nice Avenue, Baltimore, 10000, UNITED STATES                                                                                         |
| www.socialsecurity.gov                                                                           | < Back Exit Next >                                                                                                    |

#### 1.10. Past Affiliations

| Social Security Online<br>www. <u>s</u> ocialsecurity.gov                                               | Appoin                                                   | ted Representative Serv                                                                                                    | rices                                              |
|----------------------------------------------------------------------------------------------------|----------------------------------------------------------|----------------------------------------------------------------------------------------------------|----------------------------------------------------|
| Bob Businessman         Log Out         1 Standing         2 Provide Information         3 Attestations | Our records indic<br>for which you no<br>When you select | <b>Registration Information</b><br>ate that you currently work for the following entities/firms.<br>longer work.<br>Next, you will have to update the information for each ent | Delete any entities/firms<br>ity/firm on the list. |
| 5 Sign & Submit                                                                                         | EIN                                                      | Name                                                                                                    |                                                    |
| 6 Confirmation                                                                                          | 66-1234567                                               | Law Firm of James L. Mills                                                                                                    | Delete                                             |
|                                                                                                    | 88-8765432                                               | Smith & Jones LLC                                                                                                    | Delete                                             |
|                                                                                                    | < Back                                                   | Save & Exit                                                                                                    | Next >                                             |
| www. <u>s</u> ocialsecurity.gov                                                                         |                                                          |                                                                                                    |                                                    |
|                                                                                                    |                                                          |                                                                                                    |                                                    |

#### 1.11. Register - Affiliation

| Social Security Online                                                                                                    | Appointed Representative Services                                                                                                    |
|----------------------------------------------------------------------------------------------------|----------------------------------------------------------------------------------------------------|
| www. <u>s</u> ocialsecurity.gov<br>Bob Businessman<br>Log Out                                                                                     | * Indicates required information                                                                                                    |
| <ol> <li>Standing</li> <li>Provide Information</li> <li>Attestations</li> <li>Summary</li> <li>Sign &amp; Submit</li> <li>Confirmation</li> </ol> | *I work (as an attorney, non-attorney, staff member, contractor, etc.) for:<br>C an entity/firm when it is appointed as a representative<br>C an individual appointed representative |
| www. <u>s</u> ocialsecurity.gov                                                                                                    | < Back Save & Exit Next >                                                                                                    |

| Social Security Online<br>www.socialsecurity.gov | Appointed Representative Services                                                                                                    |
|--------------------------------------------------|----------------------------------------------------------------------------------------------------|
| MARK KOCH                                        | Your Info When Working for an Entity/Firm or Individual                                                                                                    |
| 1 Standing<br>2 Provide Information              | <ul> <li>Indicates required information</li> <li>I work (as an attomey, non-attomey, staff member, contractor, stc.) for:</li> <li>an entity/firm when it is appointed as a representative          <ul> <li>What is an Entity?</li> <li>an individual appointed representative</li> </ul> </li> </ul>                                                                                                    |
| Allestations     Sign & Submit     Confirmation  | Entity/Firm Information Please enter the entity's firm's Employer Identification Number (EIN) and choose the Verify Entity Name button in order to see the official name associated with that EIN. See your W-2 or contact the Entity to get this number. FIN:                                                                                                    |
|                                                  | Are you an Eligible for direct payment when you work for this entity/firm? (You received notice that you meet our requirements under the Social Security Act of regulations.)      Yes ONo                                                                                                    |
|                                                  | Your Contact Information at this Entity/Firm Provide your contact information for when you work on behalf of this entity/firm. Do not incluse the name of the entity/firm. We will automatically add the entity name on correspondence. 'Your address at this entity/firmc                                                                                                    |
|                                                  | B99890, KJKL, MD 98980<br>Another address<br>'Your telephone number at this entity/fim:                                                                                                    |
|                                                  | Another phone number Your fax number at this entity/fime 897-897-8978                                                                                                    |
|                                                  | Another fax number Your email aldress at this entity/fim: Sample@email.com                                                                                                    |
|                                                  | Another email Notice Address For Your W ork at This EntityFirm We need this information to make direct payments to attorneys and non-attorneys eligible for direct pay who are appointed as individual representatives and are working for an entity/firm until our regulations recognize entity/firm representatives.                                                                                                    |
|                                                  | 'Address for Receipt of SSA notices:<br>899890, KJKL, MD 98980<br>Another address                                                                                                    |
|                                                  | Payment Method "What is your preferred payment method? Direct Deposit to another U.S bank account that lists me as an owner or co-owner Check mailed to the Notice Address provided above                                                                                                    |
|                                                  | Tax Address 'What is your tax address? (required if payment method is provided above) 0899890, KJKL, MD 98980 Another address                                                                                                    |
|                                                  | Attestation by Attorney or Non-Attorney Eligible for Direct Pay  • This attestation is required if you work on behalf of an entity that may request direct payment of its fee, and you are an attorney or a non-attorney eligible for direct pay while working on behalf of this entity.                                                                                                    |
|                                                  | <ul> <li>You only need to make this attestation once, regardless of the number of entitles you identify in this section.</li> <li>Read the statements below and check the box to indicate your certification.</li> </ul>                                                                                                    |
|                                                  | In any claim on which I will not be individually appointed as the representative, but will perform advocacy services on<br>behalf of an entity that is appointed as a representative:<br>All of the advocacy services I will perform on these claims will be on behalf of the entity,<br>• SSA should pay directly to the entity all fees for the services I will provide on these claims, and<br>• I will receive my compensation for providing these services I will provide on the entity. |
|                                                  | I attest to all of the above.                                                                                                    |
|                                                  | Add Another Entity/Firm or Individual                                                                                                    |
|                                                  | <back exit="" next=""></back>                                                                                                    |

#### 1.13. Register - Affiliation showing individual

| Social Security Online<br>www. <u>s</u> ocialsecurity.gov                       | Appoint                                                                                                    | ed Rep                                                                                                    | resent                                                           | tative Servi                                                                                                    | ces 🔭                                                                 |
|---------------------------------------------------------------------------------|----------------------------------------------------------------------------------------------------|----------------------------------------------------------------------------------------------------|------------------------------------------------------------------|----------------------------------------------------------------------------------------------------|-----------------------------------------------------------------------|
| Bob Businessman                                                                 | Your I     Indicates required                                                                                                    | nfo When W                                                                                                    | Working 1                                                        | or an Entity/Firm                                                                                                    | ı or Individual                                                       |
| <ol> <li>Standing</li> <li>Provide Information</li> <li>Attestations</li> </ol> | *I work (as an attorney, non-attorney, staff member, contractor, etc.) for:<br>C an entity/firm when it is appointed as a representative<br>@ an individual appointed representative                                                                                                    |                                                                                                    |                                                                  |                                                                                                    |                                                                       |
| <ul><li>5 Sign &amp; Submit</li><li>6 Confirmation</li></ul>                    | *Name of individu<br>used when he or sh                                                                                                    | al for whom yo<br>registered with                                                                                   | u work: (This                                                    | must match the name this                                                                                                    | s individual                                                          |
| Confirmation                                                                    | *First<br>*Rep ID for the inc<br>Your Contact In<br>Provide contact In<br>information if we ne<br>representative.<br>*Address:<br>C 1234 Sample Dr<br>C Another address<br>*Telephone Numl<br>C (555) 555-5555<br>C Another phone r<br>Fax Number:<br>C (555) 555-0280<br>C Another fax num<br>Email Address:<br>C sample@email.c<br>C Another email | Mid<br>dividual named<br>nformation W<br>nformation for y<br>ed to reach you<br>ive, Baltimore, M<br>oer:<br>number | dle<br>above:<br>/ith This In<br>regarding any<br>laryland 12345 | *Last<br>dividual<br>a you work for this individuation of the second second se | Suffix (if any)<br>idual. We will use this<br>ual is appointed as the |
|                                                                                 |                                                                                                    |                                                                                                    |                                                                  |                                                                                                    |                                                                       |
| www.socialsecurity.gov                                                          | < Back                                                                                                    | Save & Ex                                                                                                    | tit                                                              |                                                                                                    | Next >                                                                |

#### 1.14. Register - Additional Affiliation

| Social Security Online                                                                                                    | Appoint                                                                                                    | ed Repres                                                                                                    | entative Serv                                  | ices             | ××     |
|----------------------------------------------------------------------------------------------------|----------------------------------------------------------------------------------------------------|----------------------------------------------------------------------------------------------------|------------------------------------------------|------------------|--------|
| Bob Businessman                                                                                                    | Your International States                                                                                              | nfo When Work                                                                                                    | ing for an Entity/Firi                         | m or Indiv       | ridual |
| <ol> <li>Standing</li> <li>Provide Information</li> <li>Attestations</li> <li>Summary</li> <li>Sign &amp; Submit</li> <li>Confirmation</li> </ol> | EIN / RepID<br>99-9999999<br>A1B2C3D4<br><sup>1</sup> work (as an atto<br>C an entity/firm who<br>C an individual appo | Name         Scott & Associ         Scott Andrews         rney, non-attorney, st         en it is appointed as a nointed representative | aff member, contractor, etc.)<br>epresentative | Update<br>Update |        |
| www. <u>s</u> ocialsecurity.gov                                                                                                    | < Back                                                                                                    | Save & Exit                                                                                                    |                                                | N                | ext >  |

**1.15. Register - Attestations** User chooses 'Yes' for all the attestation questions on 'Attestations' page.

| Social Security Online | Appointed Representative Services                                                                                                    |
|------------------------|----------------------------------------------------------------------------------------------------|
| www.socialsecurity.gov |                                                                                                    |
| Bob Businessman        | Attestations for Representation                                                                                                    |
| Log Out                |                                                                                                    |
|                        | * Indicates required information                                                                                                    |
| 1 Standing             | If you will ever be appointed as a representative or will provide advocacy services on behalf of an entity representative, you MUST                                                                                                    |
| 2 Provide Information  | ATTEST to these statements and provide any additional information as indicated.<br>What are advocacy services?                                                                                                    |
| 3 Attestations         | Place read and accent the following statements:                                                                                                    |
| 4 Summary              | riease leau alu accept the lollowing statements.                                                                                                    |
| 5 Sign & Submit        | <ul> <li>I understand and will comply with SSA laws and rules relating to the representation of parties, including<br/>the Rules of Conduct and Standards of Responsibility for Representatives.</li> </ul>                                                          |
| 6 Confirmation         | <ul> <li>I will not charge, collect, or retain a fee for representational services that SSA has not approved or that is more than SSA approved, unless a regulatory exclusion applies.</li> </ul>                                                                    |
|                        | <ul> <li>I will not threaten, coerce, intimidate, deceive, or knowingly mislead a claimant or prospective claimant, or<br/>beneficiary, regarding benefits or other rights under the Social Security Act.</li> </ul>                                                 |
|                        | <ul> <li>I will not knowingly make or present, or participate in making or presenting, false or misleading oral or written<br/>statements, assertions, or representations about a material fact or law concerning a matter within SSA's<br/>jurisdiction.</li> </ul> |
|                        | <ul> <li>I am aware that if I fail to comply with any SSA laws and rules relating to representation, I may be<br/>suspended or disqualified from practicing as a representative before SSA.</li> </ul>                                                               |
|                        | ✓ I attest to all of the above.                                                                                                    |
|                        | Are you currently or have you ever been:                                                                                                    |
|                        | * Suspended or prohibited from practice before SSA or any other Federal program or agency? OYes ONo                                                                                                    |
|                        | * Disbarred or suspended from a court or bar to which you were previously admitted to practice as an attorney?<br>OYes ONo                                                                                                    |
|                        | *Convicted of a violation under Section 206 or 1631(d) of the Social Security Act?<br>○Yes ○No                                                                                                    |
|                        | * Disqualified from representing a claimant as a current or former officer or employee of the United States?<br>OYes ONo                                                                                                    |
|                        | < Back Exit Next >                                                                                                    |
| www.socialsecurity.gov |                                                                                                    |

 $\rightarrow$  Attestations - Supporting Information page will be displayed with all the 4 panels as the user selected YES for all 4 questions on the previous page.

 $\rightarrow$ User should enter mandatory information on all the 4 panels (in this case) and should click 'Next' so that the information on this page can be saved and proceed to the next page.

| Social Security Online                                          | Appointed Representative Services                                                                                                    |
|-----------------------------------------------------------------|----------------------------------------------------------------------------------------------------|
| www.socialsecurity.gov                                          |                                                                                                    |
| MARK KOCH                                                       | Attestations - Supporting Information                                                                                                    |
| Log Out                                                         |                                                                                                    |
| 1 Standing<br>2 Provide Information                             | " hdicates required information<br>Information on Prohibition from Practice Before Federal Program or Agency<br>You indicated hatyou have been "prohibited fompractice before SSA or any other Federal program or agency." Hease provide<br>details below. |
| 4 Summary                                                       | *FederalProgramor Agency:                                                                                                    |
| <ul> <li>⑤ Sign &amp; Submit</li> <li>⑥ Confirmation</li> </ul> | Beglinning Date: (mm/dd/yyyy)     Ending Date if Applicable: (mm/dd/yyyy)     Briefly describe the circumstances:                                                                                                    |
|                                                                 | Information on Disbarrment or Suspension<br>You indicated that you have been "disbarred or suspended from a courtor bar to which you were previously admitted to practice<br>as an atornev." Hease provide details below.                                  |
|                                                                 | *Location:                                                                                                    |
|                                                                 | *Court or Bar:                                                                                                    |
|                                                                 | *Beginning Date: (mm/dd/yyyy) Ending Date if Applicable: (mm/dd/yyyy)<br>*Briefly describe the circumstances:                                                                                                    |
|                                                                 | In form action on Violation of the Social Security Act<br>You indicated that you have been "convicted of a violation under Section 206 or 1631 (d) of the Social Security Act" Please provide<br>details below.                                            |
|                                                                 | Describe the Violation:     Beginning Date: (mm/dd/yyyy)     Ending Date if Applicable: (mm/dd/yyyy)     Briefly describe the circumstances:                                                                                                    |
|                                                                 | Information on Disqualification from Representing a Claimant<br>You indicated that you have been "disqualited from representing a claimant as a current or former officer or employee of the United<br>States." Please provide details below.              |
|                                                                 | * Describe the disqualification:<br>* Beginning Date: (mm/dd/kyyy) Ending Date if Applicable: (mm/dd/kyyy)                                                                                                    |
|                                                                 | * Briefly describe the circumstances:                                                                                                    |
|                                                                 | <back exit<="" td=""></back>                                                                                                    |
| www.socialsecurity.gov                                          |                                                                                                    |

 $\rightarrow$  Attestations - Supporting Information page will be displayed with the corresponding (Suspended or Prohibited) panel as user selected a 'YES' for only question related to this on the previous page.

 $\rightarrow$ User should enter mandatory information on this panel and should click 'Next' so that the information on this page can be saved and proceed to the next page.

| Social Security Online<br>www.socialsecurity.gov | Appointed Representative Services                                                                                                    |
|--------------------------------------------------|----------------------------------------------------------------------------------------------------|
| MARK KOCH                                        | Attestations - Supporting Information                                                                                                    |
|                                                  | * Indicates required information                                                                                                    |
| 1 Standing                                       | Information on Prohibition from Practice Before Federal Program or Agency                                                                                                    |
| 2 Provide Information                            | You indicated that you have been "prohibited from practice before SSA or any other Federal program or agency." Please provide details below.                                                                                                    |
| 3 Attestations                                   |                                                                                                    |
| 4 Summary                                        | * Federal Program or Agency:                                                                                                    |
| 5 Sign & Submit                                  | * Beginning Date: (mm/dd/yyyy) Ending Date if Applicable: (mm/dd/yyyy)                                                                                                    |
| 6 Confirmation                                   | Briefly describe the circumstances:      Second Second Secon |
| www.socialsecurity.gov                           |                                                                                                    |

#### **Other Information:**

Updating the information on Supporting Information page:

User can come back through 'back' button from the next page or can click the relevant button on the Summary page to come to this screen.

User will be shown the information that he/she has entered before in the corresponding panels. User can simply edit the information (if required) and click on 'Next' button. The data will be updated in the session.

1.16. Register - Summary

| Social Security Online<br>www. <u>s</u> ocialsecurity.gov     | Appointe                                                                              | d Represe                                                          | entative                                          | Serv                          | ices 抹                          |
|---------------------------------------------------------------|---------------------------------------------------------------------------------------|--------------------------------------------------------------------|---------------------------------------------------|-------------------------------|---------------------------------|
| Bob Businessman                                               | Summa Summa                                                                           | iry                                                                |                                                   |                               |                                 |
| Log Out                                                       | Last updated June 2.2                                                                 | 2009.                                                              |                                                   |                               |                                 |
| 1 Standing                                                    | Please verify that the i                                                              | nformation you provided                                            | is correct.                                       | 1 be al.                      |                                 |
| <ul> <li>Provide Information</li> <li>Attestations</li> </ul> | Standing                                                                              |                                                                    | Attorney                                          | opor                          | ale riepresentational stantang  |
| 4 Summary<br>5 Sign & Submit                                  | Vaux Caust and D                                                                      |                                                                    |                                                   |                               |                                 |
| 6 Confirmation                                                | Your Court and E                                                                      | ar Information                                                     | Deserve Chan die                                  | Updat                         | e Court and Bar Information     |
|                                                               | Maryland State Bar                                                                    | Assn.                                                              | Active / Good Sta                                 | nding                         |                                 |
|                                                               | Your Representa                                                                       | tions                                                              |                                                   |                               | Update Representations          |
|                                                               | Are you now or do y<br>appointed represents<br>entity or firm)?                       | ou expect to ever be an<br>itive ( <i>not working for an</i>       | Yes                                               |                               |                                 |
|                                                               | Do you work for one<br>• entities or firms<br>appointed as rep<br>• individual appoin | or more:<br>when they are<br>resentatives?<br>ted representatives? | Yes                                               |                               |                                 |
|                                                               | Your Individual                                                                       | Representative Inf                                                 | formation                                         | Update                        | ndividual Representative Info   |
|                                                               | Notice Address(es                                                                     |                                                                    | City                                              | State                         | Zip                             |
|                                                               | 1234 Sample Addi                                                                      | ess                                                                | Baltimore                                         | MD                            | 12345                           |
|                                                               | Phone Number:                                                                         |                                                                    | (555) 555-5555                                    |                               |                                 |
|                                                               | FAX Number:                                                                           |                                                                    | 777-777-7777                                      |                               |                                 |
|                                                               | Email Address:                                                                        |                                                                    | bob@represen                                      | tative.com                    | 1                               |
|                                                               | Your Individual R<br>Tax Address:<br>Payment Method:                                  | epresentative Pay                                                  | rment Info Upd<br>123 Sample Ac<br>Direct Deposit | late Individual<br>Idress Bal | Representative Payment Info     |
|                                                               | Routing Number:<br>Bank Name:                                                         |                                                                    | 454545454                                         |                               |                                 |
|                                                               |                                                                                       |                                                                    | Bank of Ameri                                     | ca                            |                                 |
|                                                               | Account Number:                                                                       |                                                                    | xxxxxxx77777                                      |                               |                                 |
|                                                               | Info When Workin<br>EIN/Rep ID Name                                                   | ng for an Entity/Fir                                               | m or Individua                                    | l Up                          | date Entities/Firms/Individuals |
|                                                               | 99-9999999 Scott                                                                      | & Associates                                                       |                                                   |                               |                                 |
|                                                               | 88-8888888 Jack                                                                       | son & Jackson, Inc.                                                |                                                   |                               |                                 |
|                                                               | QWER1234 Scott                                                                        | Andrews                                                            |                                                   |                               |                                 |
|                                                               | ASD1234F Amy                                                                          | Andrews                                                            |                                                   |                               |                                 |
|                                                               | Attestations for F                                                                    | Representation                                                     |                                                   |                               | Update Attestations             |
|                                                               | Are you currently or                                                                  | have you ever been:                                                |                                                   |                               |                                 |
|                                                               | Suspended or prohi<br>before SSA or any o<br>or agency?                               | bited from practice<br>other Federal program                       | No                                                |                               |                                 |
|                                                               | Disbarred or susper<br>bar to which you we<br>to practice as an at                    | ided from a court or<br>re previously admitted<br>torney?          | Yes                                               |                               |                                 |
|                                                               | Convicted of a violat<br>or 1631(d) of the So                                         | ion under Section 206<br>cial Security Act?                        | No                                                |                               |                                 |
|                                                               | Disqualified from rep<br>as a current or form<br>of the United States                 | presenting the claimant<br>er officer or employee<br>?             | No                                                |                               |                                 |
|                                                               | Attestations - Su                                                                     | oporting Information                                               | on                                                | Uį                            | odate Supporting Information    |
|                                                               | Court or Bar                                                                          | Pay Assassisting                                                   | Beginnin                                          | gDate E                       | nding Date                      |
|                                                               | District of Columbia                                                                  | par Association                                                    | 01/03/197                                         | o 01                          | 1/03/19/9                       |
|                                                               | < Back                                                                                | Save & Exit                                                        |                                                   |                               | Next >                          |
| www. <u>s</u> ocialsecurity.gov                               |                                                                                       |                                                                    |                                                   |                               |                                 |

1.17. Register - Sign & Submit

| Social Security Online                                                                                                    | Appointed Representative Services                                                                                                    |  |  |  |
|----------------------------------------------------------------------------------------------------|----------------------------------------------------------------------------------------------------|--|--|--|
| www.socialsecurity.gov                                                                                                    |                                                                                                    |  |  |  |
| MARK KOCH                                                                                                    | Sign & Submit                                                                                                    |  |  |  |
|                                                                                                    | * Indicates required information                                                                                                    |  |  |  |
| 1 Standing                                                                                                    | You must attest to these statements in order to register and receive a Rep ID:                                                                                                    |  |  |  |
| <ul> <li>Standing</li> <li>Provide Information</li> <li>Attestations</li> <li>Summary</li> <li>Sign &amp; Submit</li> <li>Confirmation</li> </ul> | <ul> <li>I will not divulge any information that SSA has furnished or disclosed about a claim or prospective claim, unless I have the claimant's consent or there is a Federal law or regulation authorizing me to divulge this information.</li> <li>I have in place reasonable administrative, technical, and physical security safeguards to protect the confidentiality of all personal information I receive from SSA, to avoid its loss, theft, or inadvertent disclosure.</li> <li>I will not omit or otherwise withhold disclosure of information to SSA that is material to the benefit entitlement or eligibility of claimants or beneficiaries, nor will I cause someone else to do so, if I know or should know, that this would be false or misleading.</li> <li>I will not use Social Security program words, letters, symbols, branding, or emblems in my advertising or other communications, in a way that conveys the false impression that SSA has approved, endorsed, or authorized me, my communications, or my organization, or that I have some connection with or authorization from SSA.</li> <li>I will update this registration if my personal, professional or business affiliation information changes, including information related to disbarments, suspensions or sanctions.</li> <li>I understand that SSA will validate the information I provide.</li> </ul> |  |  |  |
|                                                                                                    | I declare under penalty of perjury that I have examined all of the information on this application and it is true and correct to the best of my knowledge.         Image: The checking this box will serve as my electronic signature.         < Back       Exit                                                                                                    |  |  |  |

#### 1.17.2 Register - Confirmation

| Social Securit <del>y</del> Online                        | Appointed Representative Services                                                                                                    |
|-----------------------------------------------------------|----------------------------------------------------------------------------------------------------|
| www. <u>s</u> ocialsecurity.gov                           |                                                                                                    |
| Bob Businessman                                           | Important Information: Print this Page                                                                                                    |
|                                                           | <u>r mit your oser ib and kep ib</u> and keep in a sale place.                                                                                                    |
| <ol> <li>Standing</li> <li>Provide Information</li> </ol> | Thank you! You have successfully completed Appointed Representative Registration.<br>Your <b>User ID</b> to login to Appointed Representative services using your password is: |
| <ul><li>3 Attestations</li><li>4 Summary</li></ul>        | User ID: XYZ12345                                                                                                    |
| 5 Sign & Submit                                           | A Representative Identification Number (Rep ID) has been assigned to you:                                                                                                    |
| Confirmation                                              | Rep ID: 1a2b3c4d5e                                                                                                    |
|                                                           | You will need to use this Rep ID in order to request access to SSA Online Services for<br>Appointed Representatives                                                            |
|                                                           | If you were issued a User ID for other online services, that User ID will remain unchanged.                                                                                    |
|                                                           | Request Online Services Exit to Business Services Online                                                                                                    |
| www. <u>s</u> ocialsecurity.gov                           |                                                                                                    |